Servo&Control Systems

# : Ultra Sonic Flow Meter

지원 버전 TOP Design Studio V1.4.3 이상

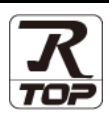

## CONTENTS

Touch Operation Panel을 사용해주시는 고객님께 감사 드립니다.

**1.** 시스템 구성

3. TOP 통신 설정

## <u>2 페이지</u>

3 페이지

- 접속에 필요한 기기, 각 기기의 설정, 케이블, 구성 가능한 시스 템에 대해 설명합니다.
- 2. 외부 장치 선택 TOP 기종과 외부 장치를 선택합니다.
  - 4 페이지

TOP 통신 설정 방법에 대해서 설명합니다.

**4.** 외부 장치 설정 <u>9 페이지</u>

외부 장치의 통신 설정 방법에 대해서 설명합니다.

 5. 케이블 표
 10 페이지

접속에 필요한 케이블 사양에 대해 설명합니다.

## 6. 지원 어드레스

12 페이지

본 절을 참조하여 외부 장치와 통신 가능한 어드레스를 확인하 십시오.

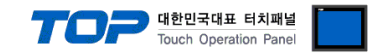

# 1. 시스템 구성

TOP와 "SNC- Flow Meter"의 시스템 구성은 아래와 같습니다.

| 시리즈        | CPU | Link I/F | 통신 방식  | 통신 설정               | 케이블                |
|------------|-----|----------|--------|---------------------|--------------------|
| Flow Meter | -   | -        | RS-485 | <u>3. TOP 통신 설정</u> | <u>5.1 케이블 표 1</u> |

■ 연결 구성

•1:1(TOP 1 대와 외부 장치 1 대) 연결 - RS232C/422/485 통신에서 가능한 구성입니다.

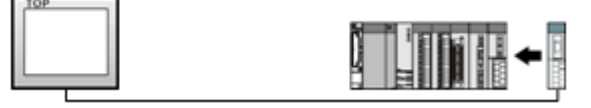

•1:N(TOP 1 대와 외부 장치 여러 대) 연결 - RS422/485 통신에서 가능한 구성입니다.

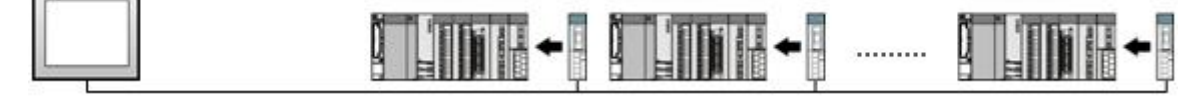

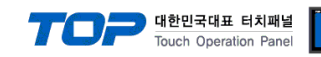

# 2. 외부 장치 선택

■ TOP 모델 및 포트 선택 후 외부 장치를 선택합니다.

| PLC 선택       [COM1]         제조사       Image: Comparing the sensor of the sensor of the sensor                                              | 디바이스 선택       |                    |        |        | <b>E</b>    |  |  |  |
|----------------------------------------------------------------------------------------------------|---------------|--------------------|--------|--------|-------------|--|--|--|
| 제조사         OTHERS Manufacture         모델         OC ABSODEX         OC ABSODEX         Misumi Exrs C1         OC ABSODEX         Ithous         Tow Meter         Ithous         Ithous     <                                                                                                    | PLC 선택        | [COM1]             |        |        |             |  |  |  |
| OTHERS Manufacture         모델         Image: CKD ABSODEX         Image: CKD ABSODEX         Image: CKD ABSO                                                                                                    | 제조사           |                    |        |        |             |  |  |  |
| 모델                                                                                                    | OTHERS Man    | OTHERS Manufacture |        |        |             |  |  |  |
| ASN T&H Sensor<br>CKD ABSODEX<br>Misumi Exrs C1<br>CebraPrinter<br>Flow Meter<br>Flow Meter<br>Flow Meter<br>Flow Meter<br>Exreg ASS EFICI<br>Exreg 저장 모드: First LH HL 변경<br>통신 매뉴열<br>통신 대뉴열<br>통신 옵션<br>TimeOut (ms) 000<br>SendWait (ms) 0<br>Station Num 0<br>Cebra                                                                                                    | 모델            |                    |        |        |             |  |  |  |
| CKD ABSODEX         Misumi Exrs C1         CebraPrinter         City On Meter         Fle         Next         지바이스 선택         PLC 설정         별칭 :         PLC1         인터페이스 :         Flow Meter         프로토콜 :         Flow Meter protocol         프로토콜 :         Flow Meter protocol         프로토콜 :         Flow Meter protocol         프로토콜 :         SendWait (ms)         0         Station Num         0                                                                                                    | 🎓 asn         | T&H Sensor         |        |        | *           |  |  |  |
| Wisumi Exrs C1         같 ZebraPrinter         Flow Meter         Flow Meter         값바이스 선택         PLC 설정         별칭 : PLC1         인터페이스 : Flow Meter         프로토콜 : Flow Meter protocol         프로토콜 : Flow Meter protocol         문자열 저장 모드 : First LH HL         변경         TmeOut (ms)         300         Station Num         0                                                                                                    | 🔏 ско         | ABSODEX            |        |        |             |  |  |  |
| Image: Provide and Code and Code a | Misu          | mi Evrs C1         |        |        |             |  |  |  |
| Image: Constraint of the sector of the sector of the s |               | -Distant           |        |        |             |  |  |  |
| Flow Meter         값바이스 선택         값바이스 선택         별칭 :         인터페이스 :         Flow Meter         프로토콜 :         Flow Meter protocol         문자열 저장 모드 :         First LH HL         별경         통신 맥뉴열         통신 임선         TimeOut (ms)         300         SendWait (ms)         0         응                                                                                                    |               | arrinter           |        |        | E           |  |  |  |
| 대바이스 선택<br>지바이스 선택<br>PLC 설정<br>별칭: PLC1<br>인터페미스: Flow Meter<br>프로토콜: Flow Meter protocol ♥ 통신 매뉴얼<br>문자열 저장 모드: First LH HL 변경<br>통신 옵션<br>TimeOut (ms) 300 응<br>SendWait (ms) 0 응<br>Station Num 0 응                                                                                                    | Flow          | Meter              |        |        | *           |  |  |  |
|                                                                                                    |               |                    |        |        |             |  |  |  |
| ▲ 뒤로 Next ★ 취소<br>지바이스 선택<br>PLC 설정<br>별청 : PLC1<br>인터페이스 : Flow Meter<br>프로토콜 : Flow Meter protocol ▼<br>문자열 저장 모드 : First LH HL 변경<br>통신 옵션<br>TimeOut (ms) 300 ⓒ<br>SendWait (ms) 0 ⓒ<br>Station Num 0 ⓒ                                                                                                    |               |                    |        |        |             |  |  |  |
| 다바이스 선택  PLC 설정  별칭: PLC1  인터페이스: Flow Meter 프로토콜: Flow Meter protocol 모자열 저장 모드: First LH HL 변경  ER신 옵션 TimeOut (ms) 300 응 SendWait (ms) 0 응 Station Num 0 응                                                                                                    |               |                    | 1 뒤로   | 🔷 Next | × 취소        |  |  |  |
| PLC 설정<br>별칭: PLC1<br>인터페이스: Flow Meter<br>프로토콜: Flow Meter protocol ▼<br>토자열 저장 모드: First LH HL 변경<br>통신 옵션<br>TimeOut (ms) 300 ⓒ<br>SendWait (ms) 0 ⓒ<br>Station Num 0 ⓒ                                                                                                    | [바이스 선택       |                    |        |        |             |  |  |  |
| 별칭: PLC1<br>인터페이스: Flow Meter<br>프로토콜: Flow Meter protocol ▼<br>문자열 저장 모드: First LH HL 변경<br>SendWait (ms) 0 ⓒ<br>Station Num 0 ⓒ                                                                                                    | 민ር설정          |                    |        |        |             |  |  |  |
| 인터페이스: Flow Meter<br>프로토콜: Flow Meter protocol V 통신 매뉴얼<br>문자열 저장 모드: First LH HL 변경<br><b>통신 옵션</b><br>TimeOut (ms) 300 준<br>SendWait (ms) 0 준<br>Station Num 0 준                                                                                                    | 별칭:           | PLC1               |        | 1      |             |  |  |  |
| 프로토콜: Flow Meter protocol ▼ 통신 매뉴얼<br>문자열 저장 모드: First LH HL 변경<br><b>통신 옵션</b><br>TimeOut (ms) 300 ⓒ<br>SendWait (ms) 0 ⓒ<br>Station Num 0 ⓒ                                                                                                    | 인터페이스:        | Flow Meter         | •      | 1      |             |  |  |  |
| 문자열 저장 모드 : First LH HL 변경<br>통신 옵션<br>TimeOut (ms) 300 응<br>SendWait (ms) 0 응<br>Station Num 0 응<br>A 문론 V CK * 최소                                                                                                    | 프로토콜 :        | Flow Meter prot    | ocol 👻 |        | 통신 매뉴얼      |  |  |  |
| 통신 옵션<br>TimeOut (ms) 300<br>SendWait (ms) 0<br>Station Num 0                                                                                                    | 문자열 저장 모드 :   | First LH HL        | 변경     | )      |             |  |  |  |
| TimeOut (ms) 300 C<br>SendWait (ms) 0 C<br>Station Num 0 C                                                                                                    | 통신 옵션         |                    |        |        |             |  |  |  |
| SendWait (ms)                                                                                                    | TimeOut (ms)  | 300                |        |        |             |  |  |  |
|                                                                                                    | SendWait (ms) | 0                  |        |        |             |  |  |  |
|                                                                                                    | Station Num   | 0                  |        |        |             |  |  |  |
| ▲ 되로 ↓ OK ★ 최소                                                                                                    |               |                    | œ      |        |             |  |  |  |
|                                                                                                    |               |                    |        |        |             |  |  |  |
| A 되로 V A                                                                                                    |               |                    |        |        |             |  |  |  |
|                                                                                                    |               |                    | 1 뒤로   | V OK   | <b>※</b> 취소 |  |  |  |

| 설정 사항 |                                       |                            | 내용                                      |                     |  |
|-------|---------------------------------------|----------------------------|-----------------------------------------|---------------------|--|
| ТОР   | 모델                                    | TOP 디스플레이와 프로세스를 꼭         | <br>FOP 디스플레이와 프로세스를 확인하여 터치 모델을 선택합니다. |                     |  |
| 외부 장치 | 제조사                                   | TOP와 연결할 외부 장치의 제조         | 사를 선택합니다.                               |                     |  |
|       |                                       | "OTHERS Manufacture"를 선택   |                                         |                     |  |
|       | PLC                                   | TOP와 연결할 외부 장치를 선택         |                                         |                     |  |
|       |                                       | 모델                         | 인터페이스                                   | 프로토콜                |  |
|       | Flow Meter Flow Meter Flow Meter prot |                            |                                         | Flow Meter protocol |  |
|       |                                       | 연결을 원하는 외부 장치가 시=<br>바랍니다. | 스템 구성 가능한 기종인지 1장의                      | 의 시스템 구성에서 확인 하시기   |  |

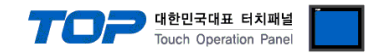

## 3. TOP 통신 설정

통신 설정은 TOP Design Studio 혹은 TOP 메인 메뉴에서 설정 가능 합니다. 통신 설정은 외부 장치와 동일하게 설정해야 합니다.

### 3.1 TOP Design Studio 에서 통신 설정

### (1) 통신 인터페이스 설정

- [프로젝트 > 프로젝트 속성 > TOP 설정 ] → [프로젝트 옵션 > "HMI 설정 사용" 체크 > 편집 > 시리얼 ]
  - TOP 통신 인터페이스를 TOP Design Studio에서 설정합니다.

| 프로젝트 옵션               |                                                  |
|-----------------------|--------------------------------------------------|
| HMI 변경                | ·추가 해내 PLC 변경 🔀 PLC 삭제                           |
| ▲                     | 날짜 / 시간 동기화 화면 옵션                                |
| ▲ · 및 PLC 열정          | 프로젝트 옵션 회면 전환 글로벌 잠금 옵션 프로젝트 스타일 스플래쉬 PLC 버퍼 동기화 |
| PLC1 : Flow Meter [0] | 주소 등록 CharaterSet                                |
|                       | 주소 입력 방식 [1]: 자유 입력 ▼ Type: Korea ▼              |
| FieldBus (0)          |                                                  |
| USBDevice (0)         | 로그: 192 ★ (KByte) 남은 용량 <b>0</b> (KByte)         |
|                       | 알람: 192 🌦 (KByte)                                |
|                       | 레시피: 61 🛖 (KByte)                                |
|                       | 백업 경로 : C:¥ Select                               |
|                       | . 폰트 설정                                          |
|                       | ☑ 시스템 폰트 안티알리아싱 사용 [A] 비밀번호 [P]:                 |
|                       | [ 프로젝트에 사용된 폰트 저장(3) (길이는 4~8 사이여야 합니다)          |
|                       | N:1 터치 제어권 관리 사용                                 |
|                       | 인터락 수소[E]: ▶ PLC1 		 R000                        |
|                       |                                                  |
|                       | ♥ HMI 설정 사용           HMI 설정 온셔                  |
|                       | Project Setting                                  |
|                       | Project Name=NewProject Start Mode=Menu          |
|                       | Start Screen No.=1<br>Latch Use=0                |
|                       | <                                                |
|                       |                                                  |
|                       | 적용 닫기                                            |
| 프로젝트                  |                                                  |
| =                     |                                                  |
|                       | - 시리얼                                            |
| 프로젝트 설정 고급 설          |                                                  |
| 시스템                   |                                                  |
| 7                     | 신호 레벨 (De 19274) @ DE 1957(2)                    |
| 보안 날짜/세               |                                                  |
| E 201/1               | 비트/조: 57600 ▼                                    |
|                       | 데이터 비트: 8 -                                      |
| 시기업 비에                | 정지 비트: 1 🔹                                       |
| 옵션 장치                 | 패리티 비트: 없음 -                                     |
|                       | ㅎ름제어: 꺼진 ▼                                       |
|                       |                                                  |
| 전면 USB SD/CF<br>통시 장치 | Loopback Test 취소 적용                              |
|                       |                                                  |
|                       |                                                  |
| PL C                  |                                                  |

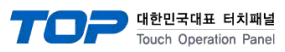

| 항 목        | ТОР    | 외부 장치  | 비고 |
|------------|--------|--------|----|
| 신호 레벨 (포트) | RS-485 | RS-485 |    |
| 보우레이트      | 57600  |        | 고정 |
| 데이터 비트     | 8      |        | 고정 |
| 정지 비트      | 1      |        | 고정 |
| 패리티 비트     | NONE(  | 없음)    | 고정 |

※ 위의 설정 내용은 본 사에서 권장하는 <u>예제</u>입니다.

| 항 목    | 설 명                                       |
|--------|-------------------------------------------|
| 신호 레벨  | TOP — 외부 장치 간 시리얼 통신 방식을 선택합니다.           |
| 보우레이트  | TOP — 외부 장치 간 시리얼 통신 속도를 선택합니다.           |
| 데이터 비트 | TOP — 외부 장치 간 시리얼 통신 데이터 비트를 선택합니다.       |
| 정지 비트  | TOP — 외부 장치 간 시리얼 통신 정지 비트를 선택합니다.        |
| 패리티 비트 | TOP — 외부 장치 간 시리얼 통신 패리티 비트 확인 방식을 선택합니다. |

### (2) 통신 옵션 설정

■ [ 프로젝트 > 프로젝트 속성 > PLC 설정 > COM > "Flow Meter"]

-Computer Link 통신 드라이버의 옵션을 TOP Design Studio에서 설정합니다.

| 프로젝트 옵션                                                                                                    |    |                                                                                                    |         |       |
|----------------------------------------------------------------------------------------------------|----|----------------------------------------------------------------------------------------------------|---------|-------|
| HMI 변경                                                                                                    | 주가 | TTT PLC 변경 ILC 삭제                                                                                                    |         |       |
| - TOP 설정<br>SYS: RD1520X<br>- COM1 (1)<br>- COM2 (0)<br>- COM2 (0)<br>- COM3 (0)<br>- Ethernet (0)<br>- FieldBus (0)<br>USBDevice (0) |    | LC 설정<br>별칭: PLC1<br>인터페이스: Flow Meter protocol V<br>프로토콜: Flow Meter protocol V<br>자열 저장 모드: First LH HL 변경<br>SendWait (ms) 이 응<br>Station Num 이 응 | <u></u> | 신 매뉴열 |
|                                                                                                    |    |                                                                                                    | 적용      | 닫기    |

| 항 목           | 설정                                           | 비고               |
|---------------|----------------------------------------------|------------------|
| 인터페이스         | TOP — 외부 장치 간 통신 인터페이스를 설정합니다.               | <u>"2. 외부 장치</u> |
| 프로토콜          | TOP — 외부 장치 간 통신 프로토콜을 설정합니다.                | <u> 선택" 참고</u>   |
| TimeOut (ms)  | TOP가 외부 장치로부터 응답을 기다리는 시간을 설정합니다.            |                  |
| SendWait (ms) | TOP가 외부 장치로부터 응답 수신 후 다음 명령어 요청 전송 간에 대기 시간을 |                  |
|               | 설정합니다.                                       |                  |

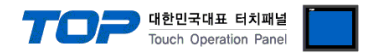

### 3.2 TOP 에서 통신 설정

※ "3.1 TOP Design Studio 에서 통신 설정" 항목의 "HMI 설정 사용"을 체크 하지 않은 경우의 설정 방법입니다.

■ TOP 화면 상단을 터치하여 아래로 드래그 합니다. 팝업 창의 "EXIT"를 터치하여 메인 화면으로 이동합니다.

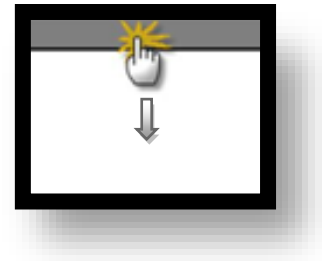

(1) 통신 인터페이스 설정

■ [메인 화면 > 제어판 > 시리얼 ]

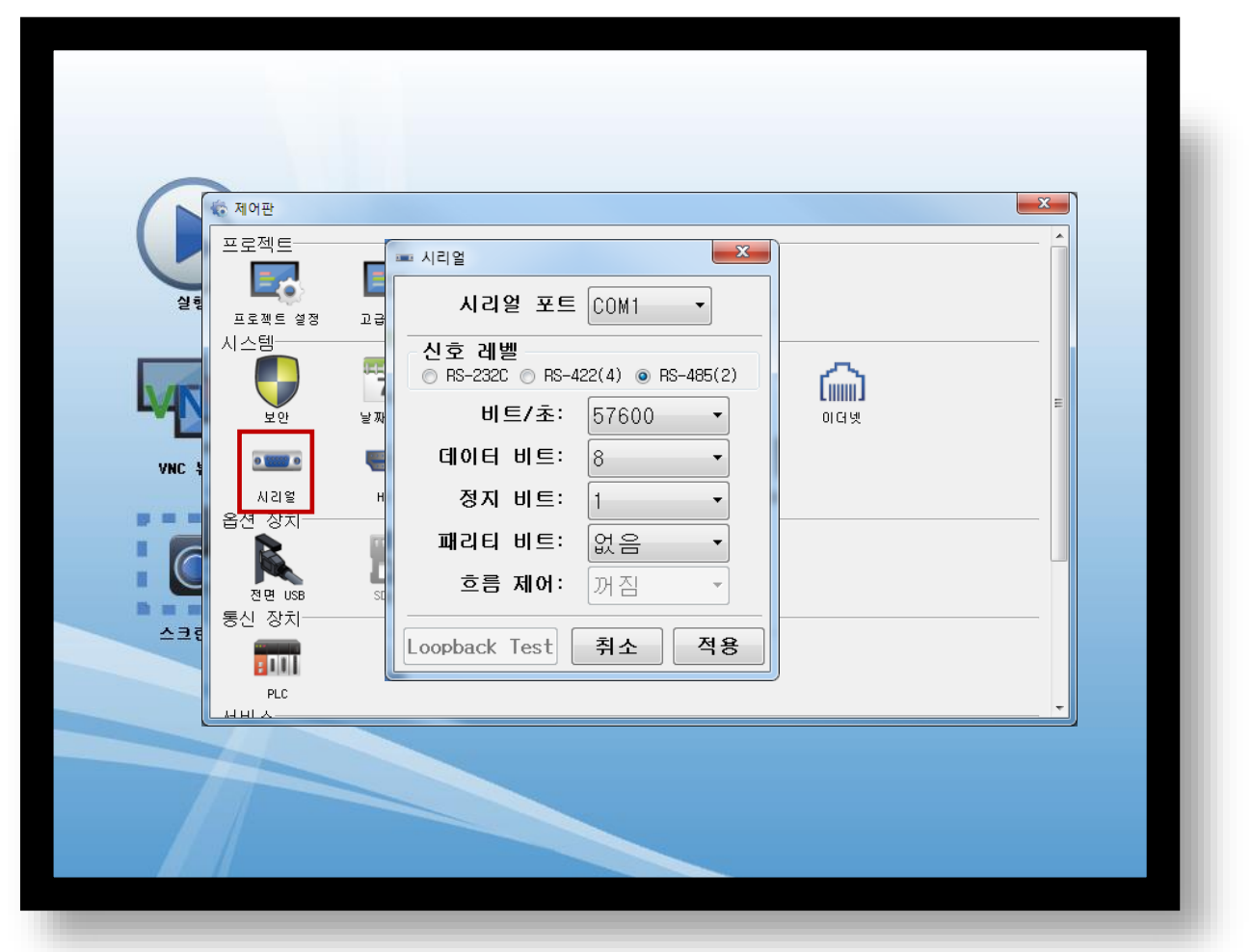

| 항 목        | ТОР    | 외부 장치  | 비고 |
|------------|--------|--------|----|
| 신호 레벨 (포트) | RS-485 | RS-485 |    |
| 보우레이트      | 57600  |        | 고정 |
| 데이터 비트     | 8      |        | 고정 |
| 정지 비트      | 1      |        | 고정 |
| 패리티 비트     | NONE(  | 없음)    | 고정 |

※ 위의 설정 내용은 본 사에서 권장하는 설정 예제입니다.

| 항 목    | 설 명                                       |
|--------|-------------------------------------------|
| 신호 레벨  | TOP — 외부 장치 간 시리얼 통신 방식을 선택합니다.           |
| 보우레이트  | TOP — 외부 장치 간 시리얼 통신 속도를 선택합니다.           |
| 데이터 비트 | TOP — 외부 장치 간 시리얼 통신 데이터 비트를 선택합니다.       |
| 정지 비트  | TOP — 외부 장치 간 시리얼 통신 정지 비트를 선택합니다.        |
| 패리티 비트 | TOP — 외부 장치 간 시리얼 통신 패리티 비트 확인 방식을 선택합니다. |

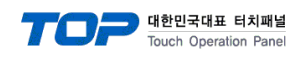

(2) 통신 옵션 설정

■ [ 메인 화면 > 제어판 > PLC ]

|                                                                                                   | ्<br>स्रालम्                                        | III PLC                                                                                                    | × |
|---------------------------------------------------------------------------------------------------|-----------------------------------------------------|----------------------------------------------------------------------------------------------------|---|
| 실행<br>실행<br>VNC 뷰 머<br>()<br>()<br>()<br>()<br>()<br>()<br>()<br>()<br>()<br>()<br>()<br>()<br>() | 프로젝트 설정<br>시스템<br>실안<br>시리엘<br>옵션 장치<br>장리<br>동신 장치 | Driver PLC1(Flow Meter)  COM1 Interface: Flow Meter Protocol: Flow Meter protc TimeOut (ms) 300 SendWait (ms; 0 Station Num 0 |   |
|                                                                                                   |                                                     | Diagnostic<br>취소 적용                                                                                                    |   |

| 항 목           | 설정                                           | 비고               |
|---------------|----------------------------------------------|------------------|
| 인터페이스         | TOP — 외부 장치 간 통신 인터페이스를 설정합니다.               | <u>"2. 외부 장치</u> |
| 프로토콜          | TOP — 외부 장치 간 통신 프로토콜을 설정합니다.                | <u> 선택" 참고</u>   |
| TimeOut (ms)  | TOP가 외부 장치로부터 응답을 기다리는 시간을 설정합니다.            |                  |
| SendWait (ms) | TOP가 외부 장치로부터 응답 수신 후 다음 명령어 요청 전송 간에 대기 시간을 |                  |
|               | 설정합니다.                                       |                  |
| Station(국번)   | 통신대상기기의 국번을 설정합니다.                           |                  |

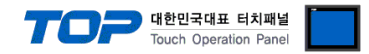

### 3.3 통신 진단

■ TOP - 외부 장치 간 인터페이스 설정 상태를 확인
 - TOP 화면 상단을 터치하여 아래로 <u>드래그</u>. 팝업 창의 "EXIT"를 터치하여 메인 화면으로 이동한다
 - [ 제어판 > 시리얼 ] 에서 사용 하고자 하는 COM 포트 설정이 외부 장치의 설정 내용과 같은지 확인한다

■ 포트 통신 이상 유무 진단

- [제어판 > PLC]에서 "통신 진단"을 터치한다.

- 화면 상에 Diagnostics 다이얼로그 박스가 팝업 되며 진단 상태를 판단한다.

| ОК             | 통신 설정 정상                                                |
|----------------|---------------------------------------------------------|
| Time Out Error | 통신 설정 비정상                                               |
|                | - 케이블 및 TOP, 외부 장치의 설정 상태 확인한다. <b>(참조 : 통신 진단 시트 )</b> |

#### ■ 통신 진단 시트

- 외부 단말기와 통신 연결에 문제가 있을 경우 아래 시트의 설정 내용을 확인 바랍니다.

| 항목     | 내용            |         | 확  | ·인 | 참 고                    |
|--------|---------------|---------|----|----|------------------------|
| 시스템 구성 | 시스템 연결 방법     |         | OK | NG | 1 시스테 그서               |
|        | 접속 케이블 명칭     |         | OK | NG | <u> 1. 시스템 구영</u>      |
| ТОР    | 버전 정보         | OK      | NG |    |                        |
|        | 사용 포트         |         | OK | NG |                        |
|        | 드라이버 명칭       |         | OK | NG |                        |
|        | 기타 세부 설정 사항   |         | OK | NG |                        |
|        | 상대 국번         | 프로젝트 설정 | OK | NG | <u>2. 외부 장치 선택</u>     |
|        |               | 통신 진단   | OK | NG | <u>3. 통신 설정</u>        |
|        | 시리얼 파라미터      | 전송 속도   | OK | NG |                        |
|        |               | 데이터 비트  | OK | NG |                        |
|        |               | 정지 비트   | OK | NG |                        |
|        |               | 패리티 비트  | OK | NG |                        |
| 외부 장치  | CPU 명칭        | OK      | NG |    |                        |
|        | 통신 포트 명칭(모듈 명 | OK      | NG |    |                        |
|        | 프로토콜(모드)      | OK      | NG |    |                        |
|        | 설정 국번         |         | OK | NG |                        |
|        | 기타 세부 설정 사항   |         | OK | NG | <u>4. 외부 장치 설정</u>     |
|        | 시리얼 파라미터      | 전송 속도   | OK | NG |                        |
|        |               | 데이터 비트  | OK | NG |                        |
|        |               | 정지 비트   | OK | NG |                        |
|        |               | 패리티 비트  | OK | NG |                        |
|        | 어드레스 범위 확인    |         |    |    | <u>6. 지원 어드레스</u>      |
|        |               |         | OK | NG | (자세한 내용은 PLC 제조사의 매뉴얼을 |
|        |               |         |    |    | 참고 하시기 바랍니다.)          |

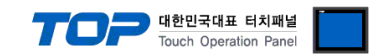

# 4. 외부 장치 설정

외부장치 매뉴얼을 참고하여 외부장치 통신 옵션 설정을 하십시오.

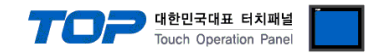

# 5. 케이블 표

본 Chapter는 TOP와 해당 기기 간 정상 통신을 위한 케이블 다이어그램을 소개 합니다. (본 절에서 설명되는 케이블 다이어그램은 "SNC-Flow Meter"의 권장사항과 다를 수 있습니다)

#### ■ 1:1 연결

TOP COM 포트(9핀)

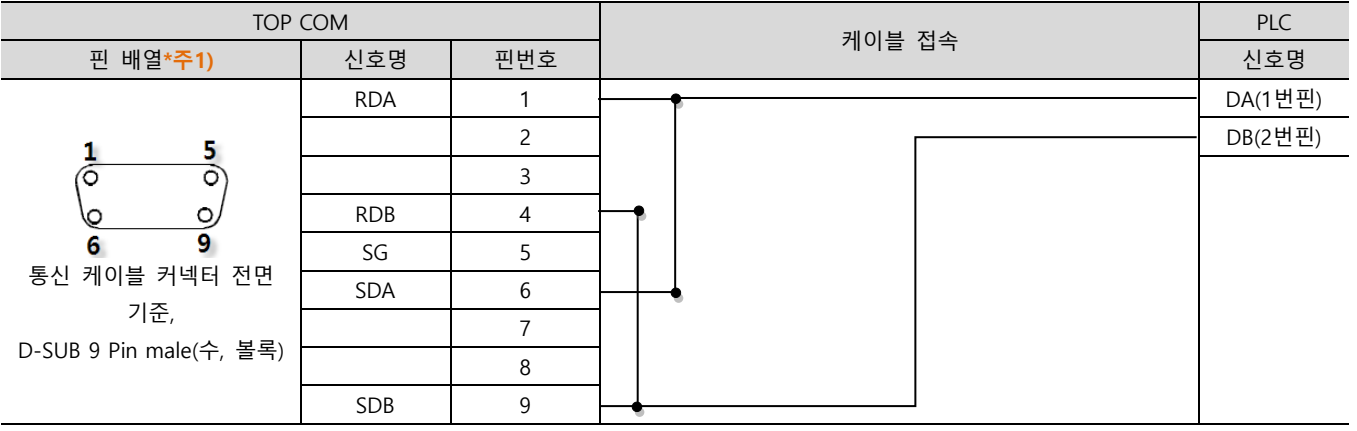

\*주1) 핀 배열은 케이블 접속 커넥터의 접속면에서 본 것 입니다.

| TOP COM |     | 과이브 저소 | 외부 장치   |
|---------|-----|--------|---------|
| 핀 배열    | 신호명 | 게이들 접속 | 신호명     |
|         | +   |        | DA(1번핀) |
|         | _ · |        | DB(2번핀) |
|         |     |        |         |

■ 1:N 연결 – 1:1연결을 참고하여 아래의 방식으로 연결 하십시오.

| TOP   | 레이브 저소가 시호 바하 | PLC | 레이브 저소그 시승 바하 | PLC |
|-------|---------------|-----|---------------|-----|
| 신호명   | 게이들 접속과 신오 영양 | 신호명 | 게이를 접속과 신오 영양 | 신호명 |
| RDA   | •             | DA  |               | DA  |
| RDB   |               | DB  |               | DB  |
| SDA   | -•            |     |               |     |
| SDB · | <b>•</b>      |     |               |     |

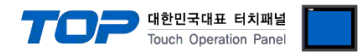

## 6. 지원 어드레스

TOP에서 사용 가능한 디바이스는 아래와 같습니다.

CPU 모듈 시리즈/타입에 따라 디바이스 범위(어드레스) 차이가 있을 수 있습니다. TOP 시리즈는 외부 장치 시리즈가 사용하는 최대 어드레스 범위를 지원합니다. 사용하고자 하는 장치가 지원하는 어드레스 범위를 벗어 나지 않도록 각 CPU 모듈 사용자 매뉴얼을 참조/주의 하십시오.

| 명령어  | 속성      | 세부 설명                                                                                                    | 최소치   | 최대치   | 초기값  |
|------|---------|----------------------------------------------------------------------------------------------------|-------|-------|------|
| R000 | 읽기 전용   | 순간 유량 (단위 : mL/min)                                                                                                    | -2000 | 2000  | 0    |
| R001 | 읽기 전용   | 적산 유량 (단위 : mL/min)                                                                                                    | 0     | 99999 | 0    |
| R006 | 쓰기 전용   | 영점 조정 Command                                                                                                    | 0     | 1     | 0    |
| R007 | 쓰기 전용   | 적산 Reset Command                                                                                                    | 0     | 1     | 0    |
| R008 | 읽기 전용   | Status                                                                                                    | 0     | 63    | -    |
| R010 | 읽기 / 쓰기 | 계량 마이너스 검출 값 (단위 :mL)                                                                                                    | -127  | 127   | -40  |
| R015 | 읽기 / 쓰기 | Low Cut (단위 : mL/min) - 상위 %설정                                                                                                    | 1     | 255   | 40   |
| R016 | 읽기 / 쓰기 | Open Collector Output 1<br>0 : 비교출력 (순간 유량, 상한) mL/min<br>1 : 비교출력 (순간 유량, 하한) mL/min<br>2 : 비교출력 (적산 유량, 상한) mL/min<br>3 : 비교출력 (적간 유량, 하한) mL/min<br>4 : 0일 때 Total Clear (LCD PR 용)<br>5 : 평균 Data 이동 on (Photo 용)<br>6 : 평균 Data 이동 off (Photo 용) | 0     | 5     | 0    |
| R017 | 읽기 / 쓰기 | Open Collector Output 2<br>0 : 비교출력 (순간 유량, 상한) mL/min<br>1 : 비교출력 (순간 유량, 하한) mL/min<br>2 : 비교출력 (적산 유량, 상한) mL<br>3 : 비교출력 (적간 유량, 하한) mL<br>4 : Fail 출력                                                                                            | 0     | 4     | 0    |
| R018 | 읽기 / 쓰기 | 비교출력 1 (단위 : mL/min or mL) 하한                                                                                                    | 2000  | 0     | 100  |
| R019 | 읽기 / 쓰기 | 비교출력 2 (단위 : mL/min or mL) 상한                                                                                                    | 2000  | 0     | 1000 |
| R020 | 읽기 / 쓰기 | Input 설정<br>0: 기능 없음<br>1: 영점조정<br>2: 적산 Reset<br>3: 순시 비교 -> Out1 출력 (LCD PR용)                                                                                                    | 0     | 3     | 0    |
| R025 | 읽기 / 쓰기 | D0 - Fail 데이터 유지 (1:유지) Burnout<br>D1 - TKK OLD (19200)<br>D2 - Flow Fast Operation<br>D3 - Measure Delay No Change<br>D4 - Pulse Start High/Low<br>D5 - TOFCO Protocol<br>D7 - 항상 1                                                                  | 0     | 255   | 0    |
| R031 | 읽기 / 쓰기 | 통신 Error (2Sec/Step, 0시 체크 안 함)                                                                                                    | 0     | 25    | 2    |
| R032 | 읽기 / 쓰기 | 고속통신 Delay (1mSec/Step)                                                                                                    | 0     | 250   | 10   |
| R040 | 읽기 / 쓰기 | Full Scale Pulse (Pulse)                                                                                                    | 50    | 9999  | 8000 |
| R041 | 읽기 / 쓰기 | Compensation Value (Pulse)                                                                                                    | 50    | 9999  | 100  |
| R042 | 읽기 / 쓰기 | Max Flow Rate Value(10 mL / Step) TKK                                                                                                    | 1     | 6000  | 200  |

#### - 일반 명령어

대한민국대표 터치패널 Touch Operation Panel

| 명령어  | 속성      | 세부 설명                          | 최소치 | 최대치  | 초기값 |
|------|---------|--------------------------------|-----|------|-----|
| R044 | 읽기 / 쓰기 | Auto Zero (Pulse)              | 0   | 9999 | 30  |
| R050 | 읽기 / 쓰기 | 토출 에러 On 시간 설정 (125mSec/Step)  | 127 | 127  | 30  |
| R051 | 읽기 / 쓰기 | 토출 에러 Off 시간 설정 (125mSec/Step) | 127 | 127  | 30  |
| R055 | 읽기 / 쓰기 | 유량 표시모드 (0:1mL, 1:0.1mL)       | 0   | 1    | 0   |

\* Error시 순간 유량은 29999로 출력 (응답)합니다.

## - 아날로그 명령어

| 명령어  | 속성      | 세부 설명                  | 최소치 | 최대치   | 초기값   |
|------|---------|------------------------|-----|-------|-------|
| R060 | 읽기 / 쓰기 | 아날로그 Calibration 모드 설정 | 0   | 1     | 0     |
| R061 | 읽기 / 쓰기 | 20mA (최대유량) 값          | 0   | 65535 | 54710 |
| R062 | 읽기 / 쓰기 | 0~24mA 아날로그 출력 시험 값    | 0   | 65535 | 0     |
| R063 | 읽기 / 쓰기 | 4mA (Zero 유량) 값        | 0   | 65535 | 10954 |
| R064 | 읽기 / 쓰기 | 아날로그 Factor            | 100 | 999   | 437   |

### - Serial Number & 프로그램 Version

| 명령어  | 속성      | 세부 설명                     | 최소치  | 최대치   | 초기값 |
|------|---------|---------------------------|------|-------|-----|
| R080 | 읽기 / 쓰기 | Flow Serial No1 (A02S:품명) | 0    | 65535 |     |
| R081 | 읽기 / 쓰기 | Flow Serial No2 (1001:년월) | 0    | 65535 |     |
| R082 | 읽기 / 쓰기 | Flow Serial No3 (No.)     | 0    | 65535 |     |
| R083 | 읽기 / 쓰기 | Match Serial No1 (S)      | 0    | 65535 |     |
| R084 | 읽기 / 쓰기 | Match Serial No2 (년월)     | 0    | 65535 |     |
| R085 | 읽기 / 쓰기 | Match Serial No3 (No.)    | 0    | 65535 |     |
| R086 | 읽기 / 쓰기 | Amp Serial No1 (A01SN)    | 0    | 65535 |     |
| R087 | 읽기 / 쓰기 | Amp Serial No2 (No.)      | 0    | 65535 |     |
| R098 | 읽기 전용   | Version                   | 100  | 999   |     |
| R099 | 읽기 전용   | Date                      | 0908 | 9999  |     |

## - Amp Hardware Test 명령어

| 명령어  | 속성      | 세부 설명                            | 최소치 | 최대치 | 초기값 |
|------|---------|----------------------------------|-----|-----|-----|
| R300 | 읽기 / 쓰기 | Hardware Test Mode               | 0   | 1   | 0   |
| R301 | 읽기 전용   | DIP S/W Value (0b11XXXXXX)       | -   | -   | -   |
| R302 | 읽기 전용   | Zero Key, Zero Input(0b110000XX) | _   | _   | -   |

## - Parameter Cal 명령어

| 명령어  | 속성      | 세부 설명                        | 최소치   | 최대치  | 초기값  |
|------|---------|------------------------------|-------|------|------|
| R100 | 읽기 / 쓰기 | 영점 Value (Origin)            | -2000 | 2000 | 0    |
| R101 | 읽기 전용   | 변동영점 값                       | -2000 | 2000 | 0    |
| R103 | 읽기 / 쓰기 | 입력 증폭비율(Vth)                 | 0     | 127  | 32   |
| R105 | 읽기 / 쓰기 | Calibration Delay Time Value | 20    | 999  | 136  |
| R116 | 읽기 / 쓰기 | K Factor (유량)                | 100   | 9999 | 1000 |
| R117 | 읽기 / 쓰기 | Specific Gravity (비중)        | 100   | 9999 | 1000 |
| R118 | 읽기 / 쓰기 | Kinematic Viscosity (동점도)    | 100   | 9999 | 1000 |

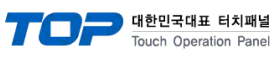

## - Calibration 명령어

| 명령어  | 속성      | 세부 설명                             | 최소치   | 최대치   | 초기값  |
|------|---------|-----------------------------------|-------|-------|------|
| R110 | 읽기 / 쓰기 | 영점 Value (ORG)                    | -2000 | 2000  | 0    |
| R112 | 읽기 전용   | 정밀도 Value (Error)                 | 0     | 125   | 0    |
| R113 | 읽기 / 쓰기 | 입력 증폭비율(ORG)                      | 0     | 127   | 32   |
| R115 | 읽기 / 쓰기 | Calibration Delay Time Value(ORG) | 20    | 999   | 136  |
| R190 | 읽기 전용   | 주파수 값 (R190~R193)                 | 8500  | 15000 |      |
| R200 | 읽기 전용   | 현재 Time Value (현재 값-Zero값)        | 0     | 32000 | 0    |
| R201 | 읽기 / 쓰기 | CAL 1 value                       | 0     | 9999  | 2000 |
| R216 | 읽기 / 쓰기 | CAL 16 value                      | 0     | 9999  | 2000 |
| R251 | 읽기 / 쓰기 | CAL 1 Factor                      | 2500  | 5000  | 3200 |
| R266 | 읽기 / 쓰기 | CAL 16 Factor                     | 2500  | 5000  | 3200 |

## - 저장 명령어

| 명령어  | 속성    | 세부 설명            | 최소치 | 최대치 | 초기값 |
|------|-------|------------------|-----|-----|-----|
| R800 | 쓰기 전용 | Parameter Save   |     |     |     |
| R801 | 쓰기 전용 | Calibration Save |     |     |     |
| R802 | 쓰기 전용 | Total Initial    |     |     |     |